# How to create a sciencesconf account

# S INTEGRATIVE SCIENCES RIVERS RECHERCHES ET ACTIONS

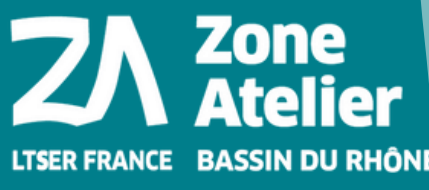

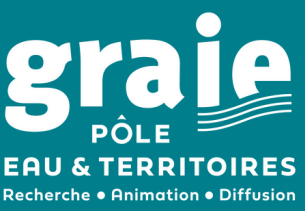

# **Access the Scienceconf platform**

You must be connected to the Scienceconf platform to register for the conference.

If you have an account on one of the CCSD platforms: Sciencescall.org, Sciencesconf.org, HAL or Episciences, you don't need to create a new account.

| 4 - 8 JULY 2022 ·              |                                                          |  |  |  |  |  |
|--------------------------------|----------------------------------------------------------|--|--|--|--|--|
| 4 - 8 JULY 2022 · LYON, FRANCE |                                                          |  |  |  |  |  |
|                                | 👤 Juliette Casanova                                      |  |  |  |  |  |
| MY SPACE                       |                                                          |  |  |  |  |  |
| My submissions (-)             | I My registration (-)                                    |  |  |  |  |  |
|                                |                                                          |  |  |  |  |  |
| My submissions Articles list   | My registration Registration module                      |  |  |  |  |  |
|                                |                                                          |  |  |  |  |  |
|                                |                                                          |  |  |  |  |  |
|                                | MY SPACE My submissions (-) My submissions Articles list |  |  |  |  |  |

You can access directly the Scienceconf platform and click on "Login". Fill in your login and password. Then, from the menu My Registration, fill in the registration form for the I.S. Rivers 2022 international conference.

## 2 If you don't have any account:

- Click on the link: https://isrivers2022.sciencesconf.org
- You will be able to create your account and register directly from the "Registration" page in the Navigation menu on the homepage.

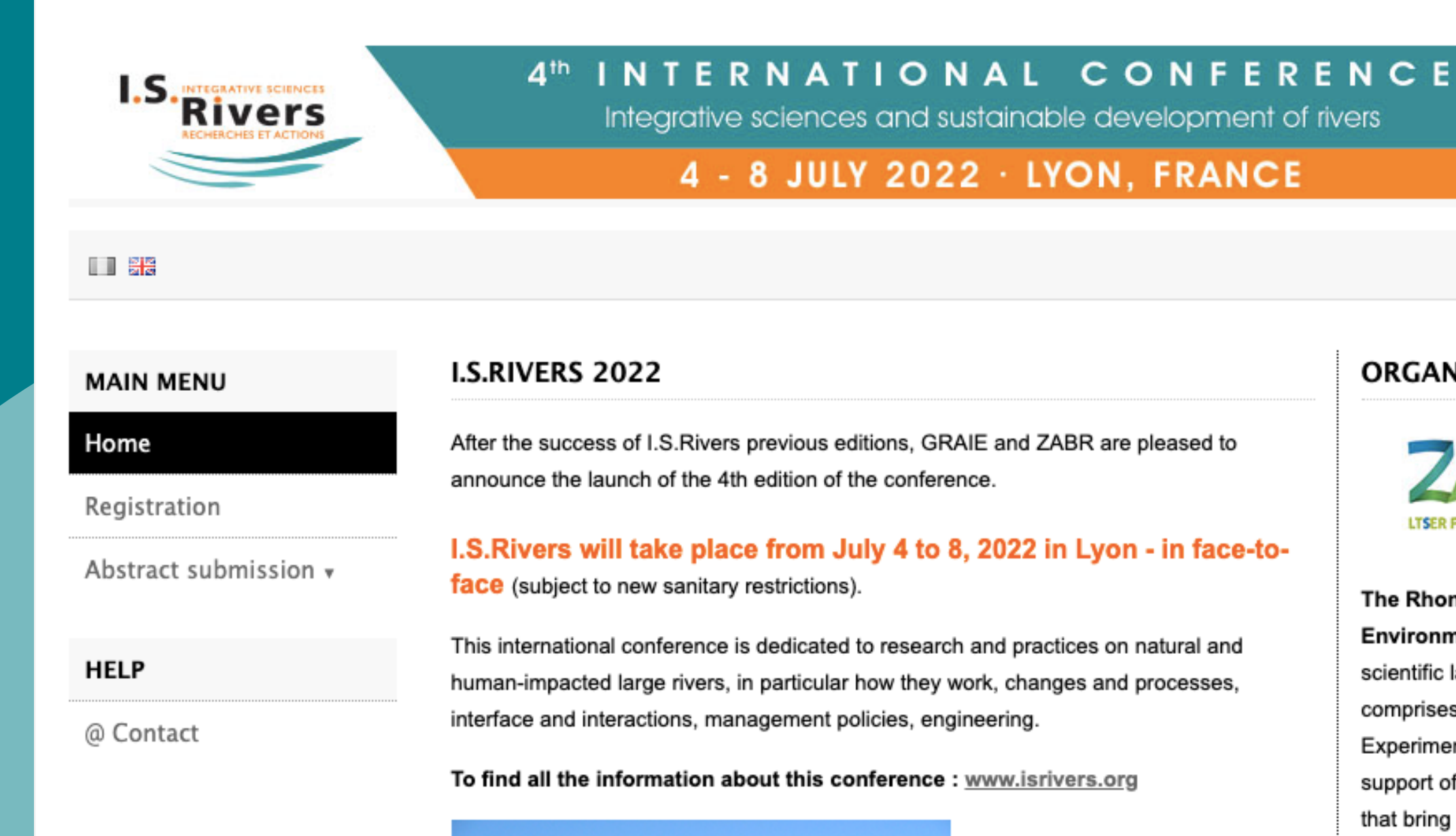

ORGANISORS

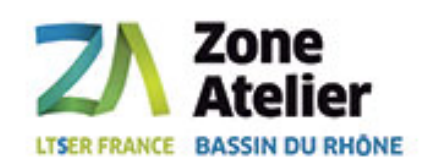

上 Login

The Rhone Basin Long Term Environment Research (a scientific label of the CNRS) comprises Observatory and Experimental Sites. It is the support of research programmes that bring elements of knowledge to stakeholders and to public

 If the "Registration" page is not on the menu, you will need to create your account first, click on the link: https://www.sciencesconf.org/user/createaccount to create your account, then check your mailbox and click on the link to confirm the creation of your Sciencesconf account

| Image: Image: |                               | SCIENCES CONF<br>estion de conférences                                                                                                    | Sciencesconf.org          |
|----------------------------------------------------------------------------------------------------|-------------------------------|----------------------------------------------------------------------------------------------------|---------------------------|
| Navigation   Accueil   Présentation   Créer une nouvelle conférence   Documentation   Consultation   Consultation   Marce se mail ·   Consultation   Marce se mail ·   Consultation ·   Marce se mail ·   Consultation ·   Marce se mail ·   Consultation ·   Marce se mail ·   Consultation ·   Bases Regards,   Consultation ·   Consultation ·   Consultation ·   Consultation ·   Consultation ·   Consultation ·   Consultation ·   Consultation ·   Consultation ·   Consultation ·   Consultation ·                                                                                                    |                               | L Connexion                                                                                                    |                           |
| Accueil       Merci de remplir le formulaire ci-après afin de créer votre compte sur le Service Central d'Authentification du CCSD. Ce compte vous donne accès au portail Sciencesconf, à tous les sites de conférence, ainsi qu'aux autres services du CCSD.       Dear Juliette Casanova, You have created a new You have created a new You have cr                                        | Navigation                    | Création de votre compte                                                                                                    |                           |
| Présentation       Adresse mail *         Créer une nouvelle conférence       Tous les messages (confirmation d'inscription, confirmation de dépôt, demande de modification,) seront envoyés à cette adresse mail       In order to activate you         Documentation       Identifiant *       Identifiant de connexion sur la plate-forme Sciencesconf.org       In order to activate you         Mot de passe *       Entrer un mot de passe valide (alpha numérique de 7 à 20 caractères)       Best Regards,         Retaper votre mot de passe ?       La double saisie de mot de passe permet d'éviter les erreurs de frappe       Team Sciencesconf.org                                                                                                    | Accueil                       | Merci de remplir le formulaire ci-après afin de créer votre compte sur le Service Central d'Authentification du CCSD. Ce compte vous donne<br>accès au portail Sciencesconf, à tous les sites de conférence, ainsi qu'aux autres services du CCSD. | Dear Juliette Casanova,   |
| Créer une nouvelle conférence   Documentation   Documentation   Identifiant *   Identifiant de connexion sur la plate-forme Sciencesconf.org   Mot de passe *   Entrer un mot de passe valide (alpha numérique de 7 à 20 caractères)   Entrer un mot de passe valide (alpha numérique de 7 à 20 caractères)   Entrer un mot de passe valide (alpha numérique de 7 à 20 caractères)   Entrer un mot de passe valide (alpha numérique de 7 à 20 caractères)   Entrer un mot de passe erment d'éviter les erreurs de frappe                                                                                                    | Présentation                  | Adresse mail *                                                                                                    | You have created a new    |
| Documentation   Consultation     Identifiant *   Identifiant de connexion sur la plate-forme Sciencesconf.org     Mot de passe *   Entrer un mot de passe *   Entrer un mot de passe *   Entrer un mot de passe *   Entrer un mot de passe *   La double saisie de mot de passe permet d'éviter les erreurs de frappe     Team Sciencesconf.org                                                                                                    | Créer une nouvelle conférence | Tous les messages (confirmation d'inscription, confirmation de dépôt, demande de modification,) seront envoyés à cette adresse mail                                                                                                    | In order to activate your |
| Consultation Identifiant de connexion sur la plate-forme Sciencesconf.org Mot de passe * Entrer un mot de passe * Entrer un mot de passe * La double saisie de mot de passe permet d'éviter les erreurs de frappe                                                                                                    | Documentation                 | Identifiant *                                                                                                    | http://www.sciencescon    |
| Mot de passe *<br>Entrer un mot de passe valide (alpha numérique de 7 à 20 caractères)<br>Retaper votre mot de passe *<br>La double saisie de mot de passe permet d'éviter les erreurs de frappe                                                                                                    | Consultation                  | Identifiant de connexion sur la plate-forme Sciencescont.org                                                                                                    |                           |
| Retaper votre mot de passe *<br>La double saisie de mot de passe permet d'éviter les erreurs de frappe                                                                                                    |                               | Mot de passe *<br>Entrer un mot de passe valide (alpha numérique de 7 à 20 caractères)                                                                                                    | Best Regards,             |
|                                                                                                    |                               | Retaper votre mot de passe *<br>La double saisie de mot de passe permet d'éviter les erreurs de frappe                                                                                                    | Team Sciencesconf.org     |

- Finally, log on to the website: https://isrivers2022.sciencesconf.org.
- Then from the Registration > My Registration menu, complete the registration form for the **I.S. Rivers 2022 International Conference.**

a new account on Sciencesconf.org server(https://www.sciencesconf.org/).

te your new account and being able to be authenticated by the system, please click cesconf.org/user/activate/token/7b915a7544c98b681ebcafa2959ecc6c083a14b4